## Screenshots - Access Database Repair Software

**Step 1:** Launch the Kernel for Access Database Repair tool. The tool provides two options for MDB file recovery - Standard Mode and Template Mode. **Standard Mode**: Choose this mode for minor corruption issues in the database.

**Template Mode**: Choose this mode for a severely corrupted database and table structure. This mode requires a copy of the MDB backup file.

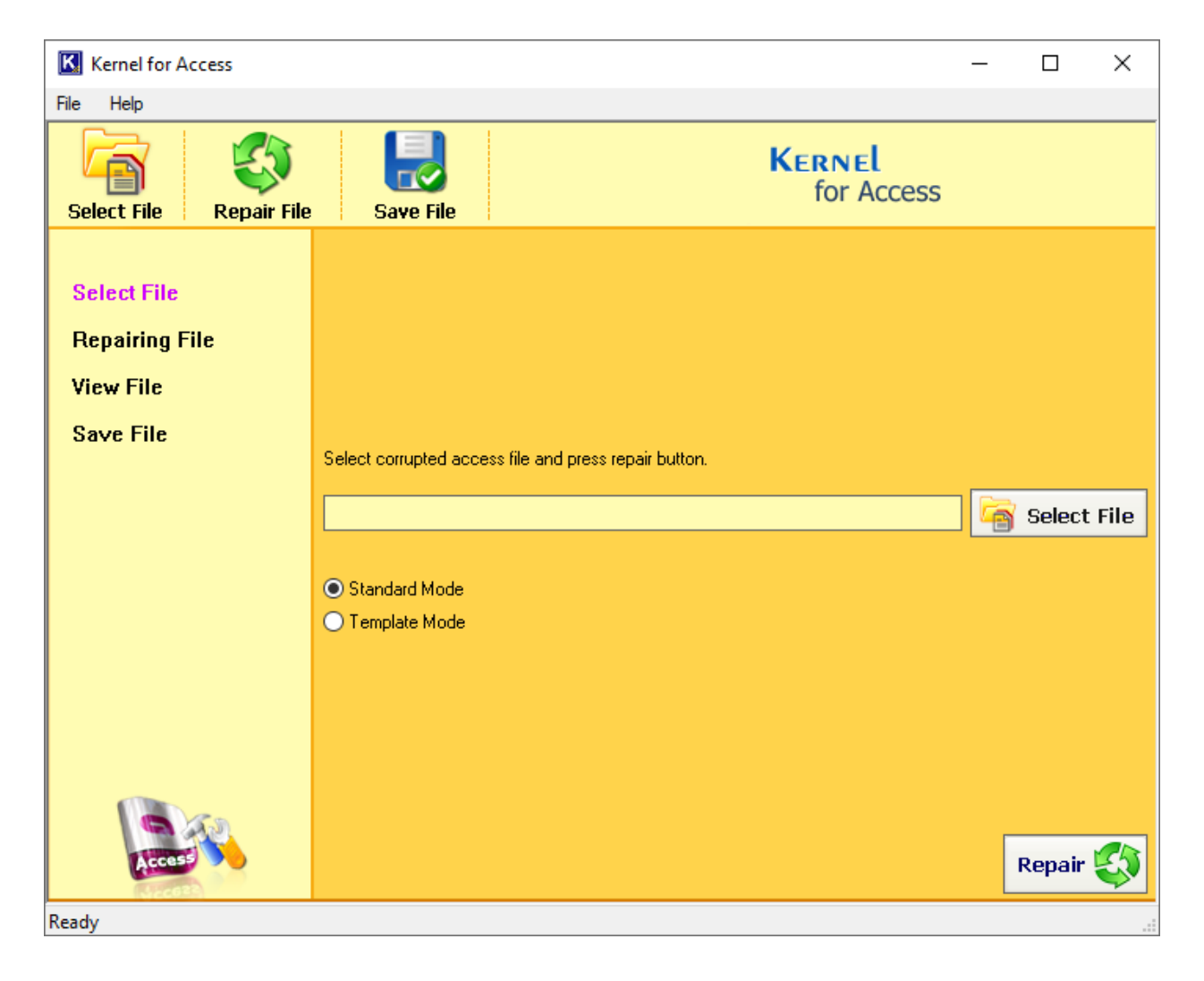

**Step 2:** Click **Select File** button and go to the location where the corrupt MDB file is. Select the database file and click **Open**.

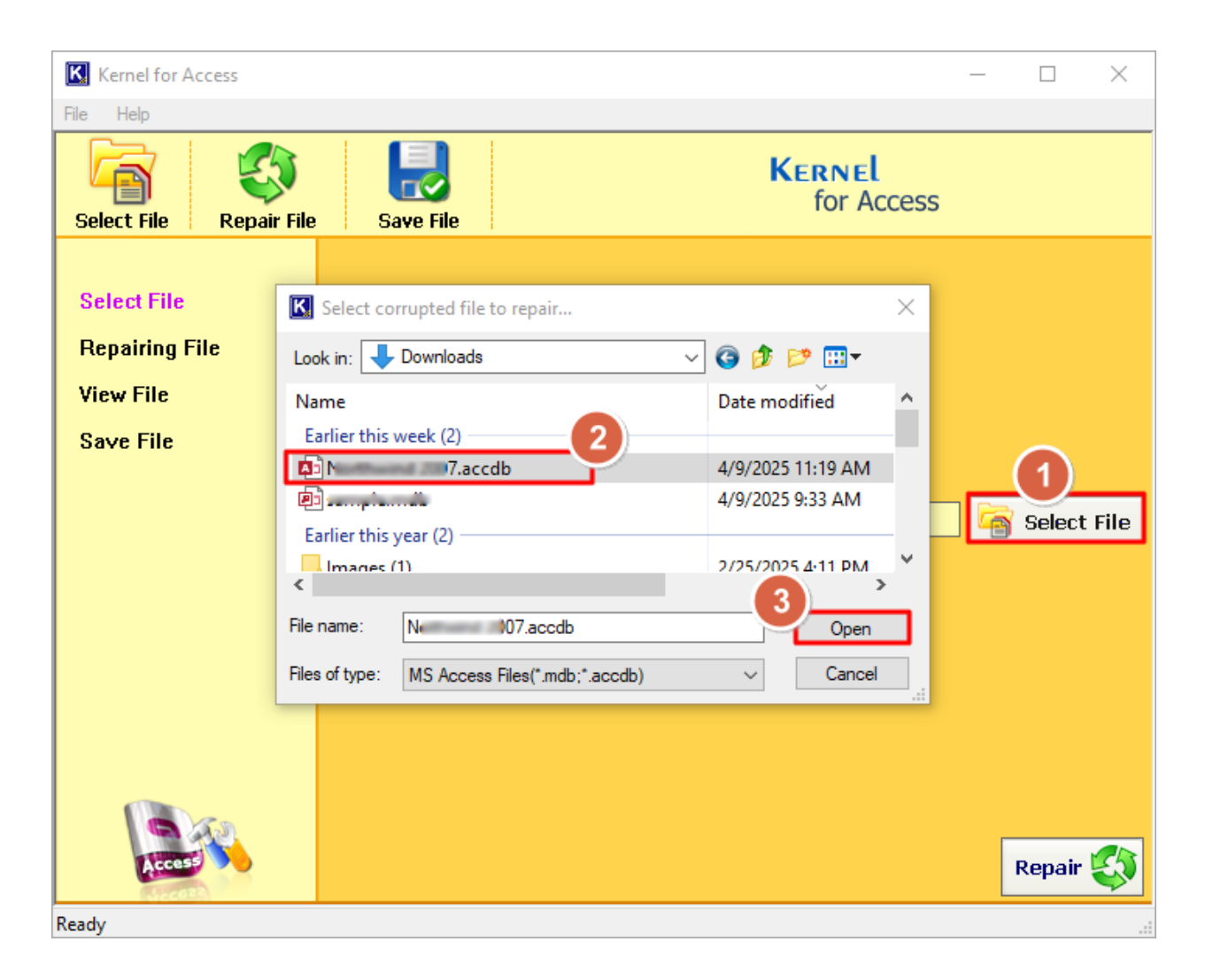

Step 3: Click the Repair button to start the database repair process.

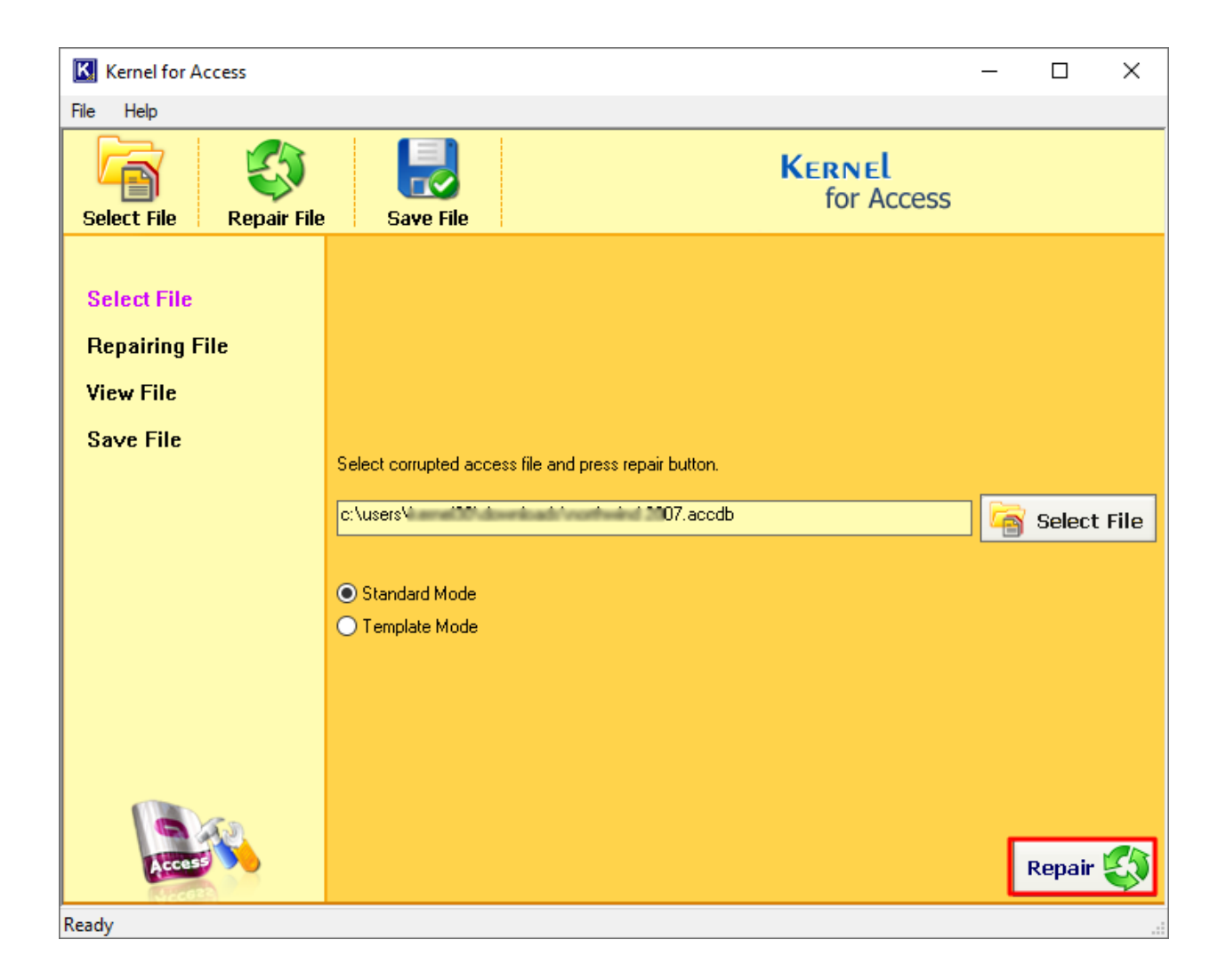

**Step 4**: The tool is scanning and repairing the database. To stop the repair process in the middle, click on **Stop** button.

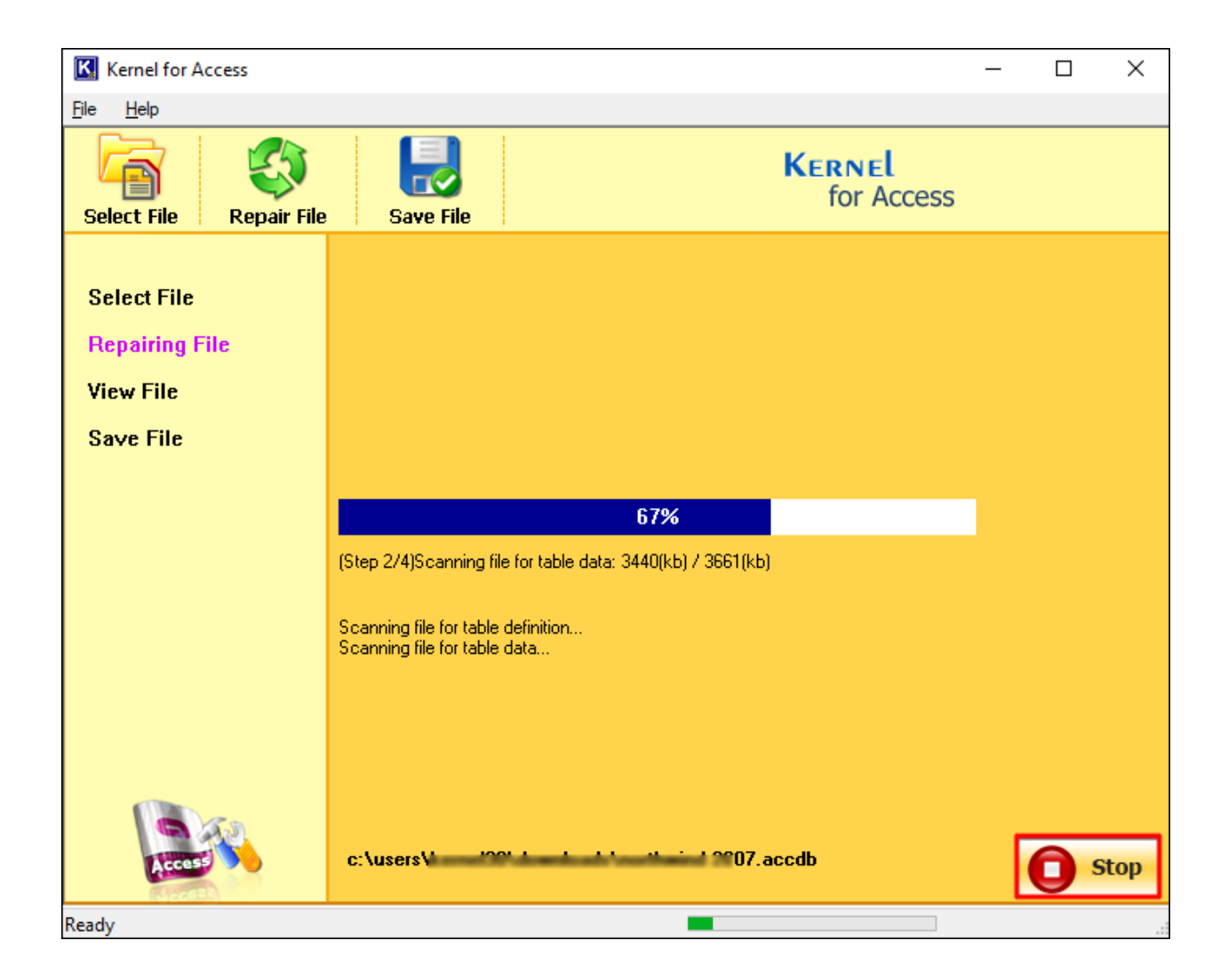

**Step 5:** Click on the recovered tables to view the data.

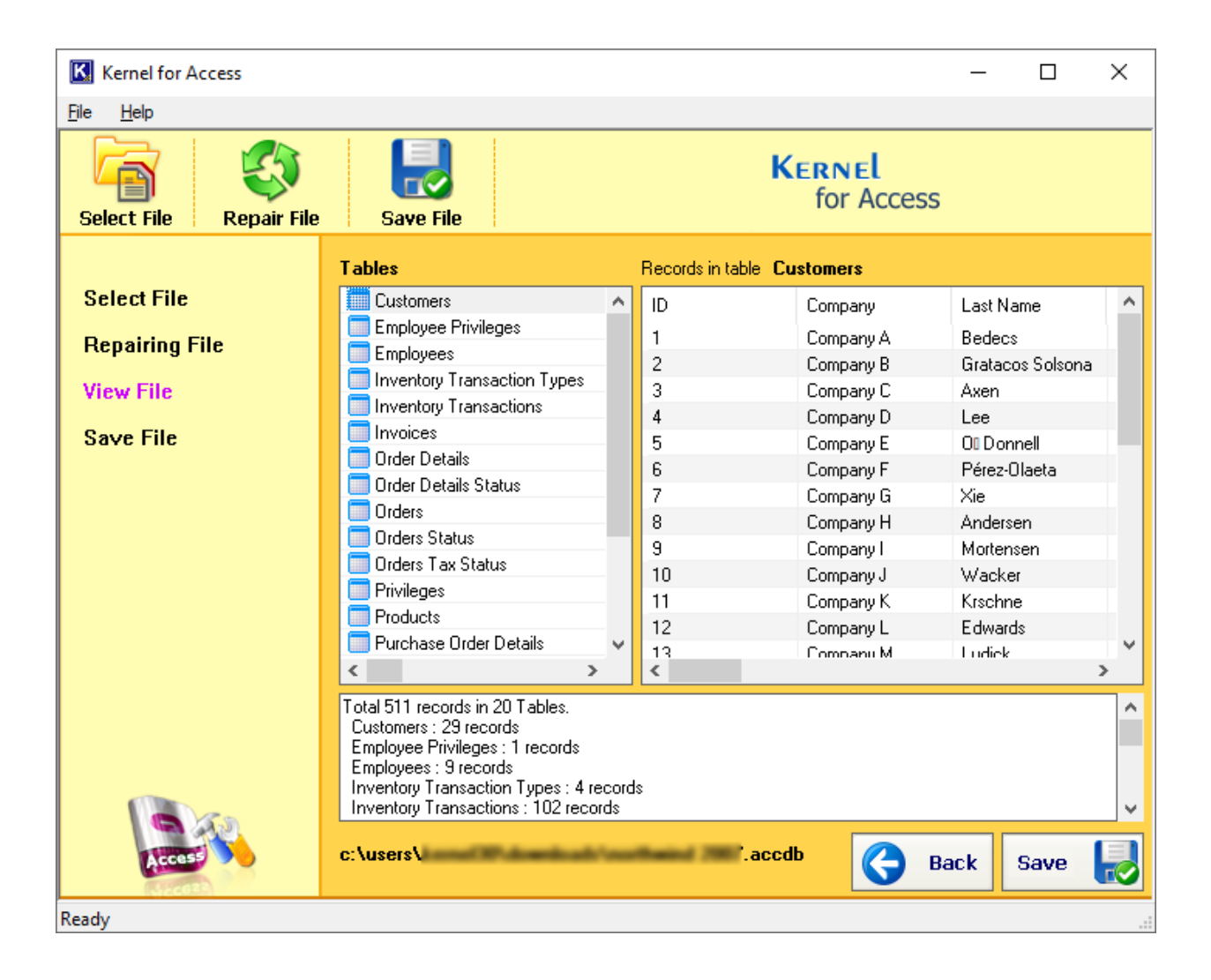

**Step 6:** To save the database, click on the **Save** button. Go to the location where you want to save the recovered database file and click **Save**.

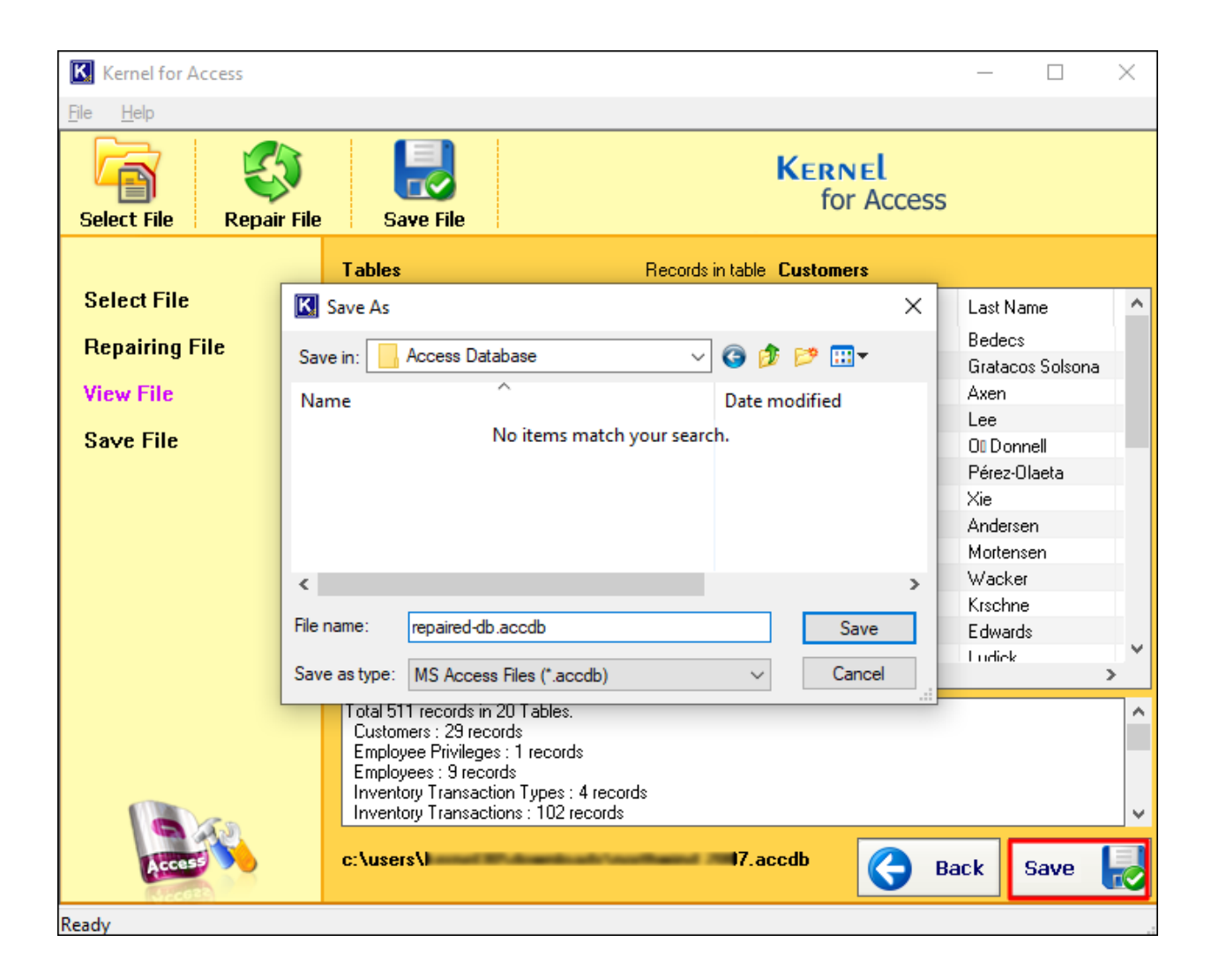

**Step 7:** Tool saving the database at the specified location. Click **Stop** to terminate the saving process.

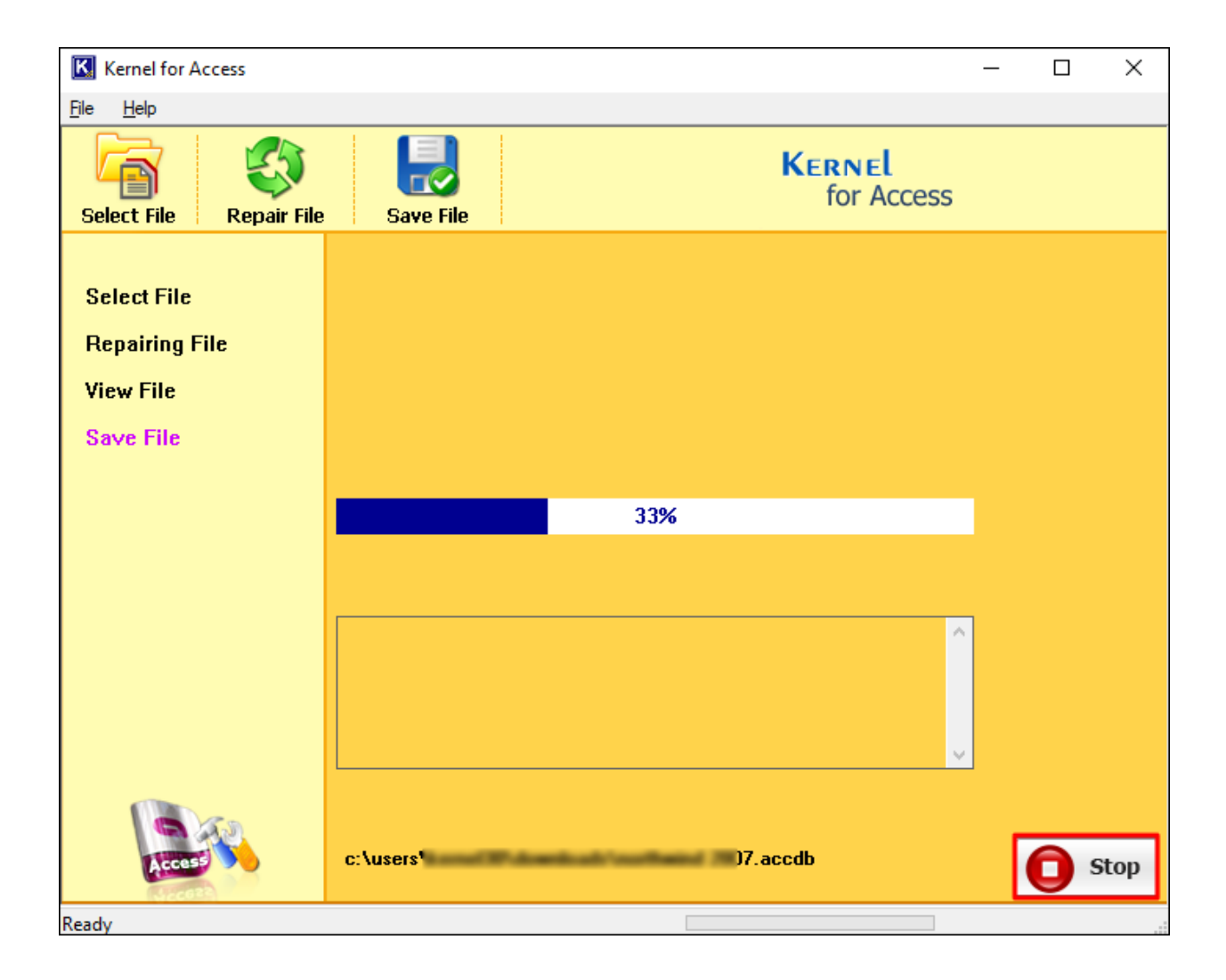

**Step 8:** After successfully saving the database, tool will provide you with a link to open the location where the database is saved.

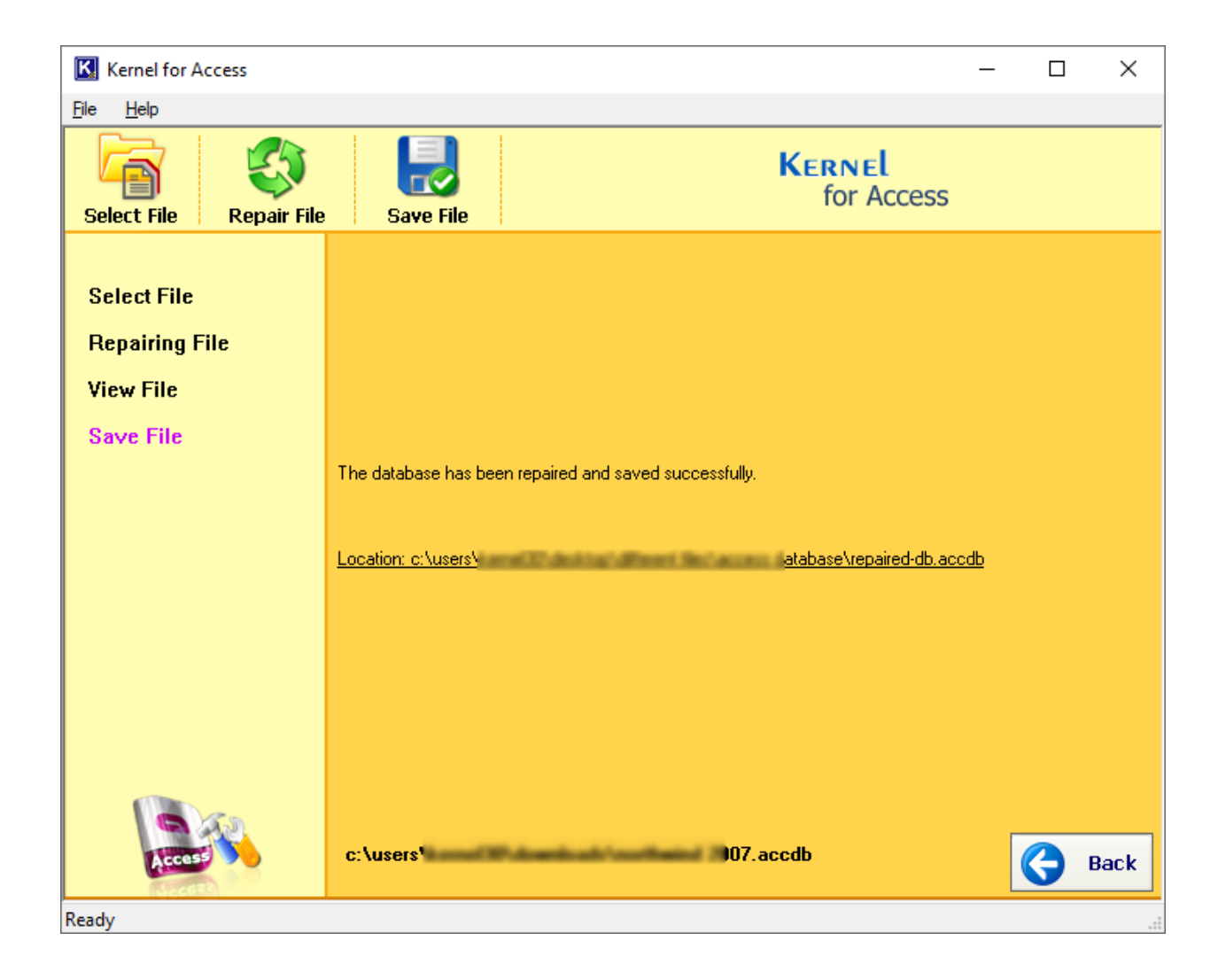